## E-mail klienti: Ako odstáni upozornenie o neplatnom cerifikáte vo Windows Live Mail?

Windows Live Mail zdie a certifikáty s celým systémom Windows, ako aj s programom Internet Explorer. V Internet Explorer-i zvo te menu "Možnosti siete Internet". V záložke "Obsah" zvo te tla ítko "Certifikáty". V otvorenom okne zvo te "Dôveryhodné kore ové certifika né autority" a stla te tla ítko "Import ...". Spustí sa sprievodca, kde v druhom kroku zadajte súbor z prílohy. Dokon ite sprievodcu a potvrdte všetky výzvy a upozornenia. Toto by vám malo prida certifikát nášho mail servera medzi dôveryhodné. Reštartujte/spustite Windows Live Mail. Program Windows Live Mail by vás už nemal upozornova na nedôveryhodný certifikát. Unikátne riešenie ID: #1030 Autor: Admin Posledná aktualizácia: 2012-02-08 10:41